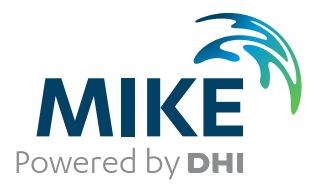

## **Result Viewer**

# Presentation of results from model applications within MIKE Zero

User Guide

**MIKE** 2022

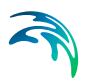

## PLEASE NOTE

| COPYRIGHT         | This document refers to proprietary computer software which is pro-<br>tected by copyright. All rights are reserved. Copying or other repro-<br>duction of this manual or the related programs is prohibited without<br>prior written consent of DHI A/S (hereinafter referred to as "DHI").<br>For details please refer to your 'DHI Software Licence Agreement'.                                                                                                    |
|-------------------|----------------------------------------------------------------------------------------------------|
| LIMITED LIABILITY | The liability of DHI is limited as specified in your DHI Software Licence Agreement:                                                                                                    |
|                   | In no event shall DHI or its representatives (agents and suppliers) be liable for any damages whatsoever including, without limitation, special, indirect, incidental or consequential damages or damages for loss of business profits or savings, business interruption, loss of business information or other pecuniary loss arising in connection with the Agreement, e.g. out of Licensee's use of or the inability to use the Software, even if DHI has been advised of the possibility of such damages. |
|                   | This limitation shall apply to claims of personal injury to the extent<br>permitted by law. Some jurisdictions do not allow the exclusion or<br>limitation of liability for consequential, special, indirect, incidental<br>damages and, accordingly, some portions of these limitations may<br>not apply.                                                                                                    |
|                   | Notwithstanding the above, DHI's total liability (whether in contract, tort, including negligence, or otherwise) under or in connection with the Agreement shall in aggregate during the term not exceed the lesser of EUR 10.000 or the fees paid by Licensee under the Agreement during the 12 months' period previous to the event giving rise to a claim.                                                                                                    |
|                   | Licensee acknowledge that the liability limitations and exclusions<br>set out in the Agreement reflect the allocation of risk negotiated and<br>agreed by the parties and that DHI would not enter into the Agree-<br>ment without these limitations and exclusions on its liability. These<br>limitations and exclusions will apply notwithstanding any failure of<br>essential purpose of any limited remedy.                                                                                               |

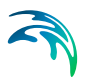

## 

| 1    | Resu | It Viewe  | <b>r</b>                                        |
|------|------|-----------|-------------------------------------------------|
|      | 1.1  | File Men  | u7                                              |
|      | 1.2  | Edit Mer  | nu                                              |
|      | 1.3  | View Me   | nu                                              |
|      |      | 1.3.1     | Coordinate Overlavs                             |
|      |      | 1.3.2     | Mouse Pointer Coordinates                       |
|      |      | 1.3.3     | Zoom facilities                                 |
|      |      | 1.3.4     | Profile                                         |
|      |      | 1.3.5     | Export Graphics                                 |
|      |      | 1.3.6     | Aspect ratio                                    |
|      |      | 1.3.7     | Toolbar                                         |
|      |      | 1.3.8     | Status Bar                                      |
|      | 1.4  | Proiects  | Menu                                            |
|      |      | 141       | Add Files to Project 10                         |
|      |      | 142       | Overlav Manager 12                              |
|      |      | 143       | Active View Settings                            |
|      |      | 1.4.4     | Work Area                                       |
|      |      | 1.4.5     | Video                                           |
|      | 1.5  | Display I | Properties 14                                   |
|      | 110  | 151       | Image file 14                                   |
|      |      | 1.5.2     | Grid (Curvilinear, Rectangular or Unstructured) |
|      |      | 1.5.3     | Shapes 15                                       |
|      |      | 1.5.4     | Vectors 16                                      |
|      |      | 155       | Branches 17                                     |
|      |      | 1.5.6     | Pipes 18                                        |
|      |      | 157       | Profiles 18                                     |
|      |      | 1.5.8     | 3D Items properties                             |
|      |      | 1.5.9     | Cross-section 24                                |
|      |      | 1.5.10    | UZ plot 25                                      |
|      |      | 1.5.11    | Baseline 25                                     |
|      |      | 1.5.12    | Spatial line                                    |
|      |      | 1.5.13    | Colors                                          |
|      |      | 1.5.14    | Particles                                       |
|      |      | 1.5.15    | Particle tracks                                 |
|      |      | 1.5.16    | XYZ data                                        |
|      | 16   | Window    | Menu 35                                         |
|      | 1 7  | Result V  | iewer Toolbar                                   |
|      | 1.7  | 1 7 1     | Time series extractor                           |
|      |      | 1.7.1     | Profile Extractor 38                            |
|      |      | 1.7.2     | Cross-section extractor 40                      |
|      |      | 1.7.3     | 117 Specific Plote // //                        |
|      |      | 1.7.4     | 02 Opeonio Filita                               |
| Inde | X    |           |                                                 |

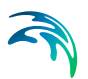

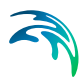

## 1 Result Viewer

The information provided in the present manual is related, specifically, to the use of the MIKE Zero Result Viewer for the applications involving presentation of results from DHI numerical modelling software within the MIKE Zero suite.

It is organized logically following the appearance on the menu pages.

## 1.1 File Menu

This is where you open, save and close files, and access printer related utilities. The menu consists of the below Windows standard commands, plus a special Print Setup command.

## New

Opens the standard MIKE Zero File/New dialog where you can choose to create a document type.

## Open

Opens the standard MIKE Zero File/Open dialog where you can choose to open an existing document.

Close

Closes the active document.

Save

Saves the Animator mza-file.

#### Save As

Saves the Animator mza-file as a new file.

#### Print

Produces a hardcopy of the current plot.

#### **Print Preview**

Shows a preview of the hardcopy, as it will appear on the hardcopy device.

## Print Setup

Here you may select the printer and modify its setup. This is also where you choose the layout of the paper and the paper size.

## 1.2 Edit Menu

Clipboard and object editing.

## Undo

Undo latest command.

#### Cut/Copy/Paste

Cuts, copies and pastes your selected data through the Windows clipboard.

#### Delete Deletes your selected data.

## 1.3 View Menu

This is where you change margins, add toolbar views, status bar and modify the magnification of the view. You can also export to graphics.

## 1.3.1 Coordinate Overlays

This menu makes it possible to overlay the workspace area with a geographical net showing the longitudes and latitudes, a map projection grid and an arrow pointing towards true North.

## Map Projection

You can add or remove lines of constant Eastings and Northings in the display.

You can select which map projection net to overlay. Per default the displayed map projection net is defined as in the work area.

## North Arrow

You can add or remove a north indicator in the display.

You can choose between different types of indicators as well as specify a given position for the north indicator to be placed in the display.

## 1.3.2 Mouse Pointer Coordinates

The mouse coordinates displayed can be one of the following types:

- (x,y) coordinates (grid)
- (lon,lat) coordinates
- Map projection coordinates

## 1.3.3 Zoom facilities

#### Zoom In

Allows you to zoom in on the plotted data and change the focus of the plot.

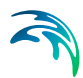

#### Zoom to coordinates

Allows you to zoom in on an area specified by (x,y) coordinates.

#### Zoom Out

Zooms out to default coverage.

## 1.3.4 Profile

This enables you to load, save and create a new profile plot.

If you have a profile open you can save the current profile location. This allows you to create stardard profiles for comparing scenarios.

## 1.3.5 Export Graphics

The entire plot area with all plot objects within can be exported.

## Copy to Clipboard

Copies the selected data to the clipboard. The general idea is that the graphics from an object at any time can be copied to a standard Windows application which supports GDI-operations. An example could be to export the graphics to MS Word. Activate the "Copy to Clipboard" function, then switch to MS Word and activate the "Paste"-function or press "Ctrl" V in and active Word document, and then a copy of the plot appears in MS Word.

## Save to Metafile

Saves the current plot to an enhanced meta file.

#### Save to Bitmap

Saves the current snapshot plot to a bitmap file.

## Save Vectors to Shape file

Saves the total vector field for the current time step as polylines in a shape file. The polylines will have the scale as shown in the Result Viewer. Note: Polylines can be visualised by an arrow symbol in e.g. ArcMap.

## Batch command

It is possible to generate graphic files through a batch-command once the graphical setup file (.rev) has been generated in the Result Viewer.

Open a DOS-prompt and type one of the following commands:

- MzResultApp input.rev [-options] -printtofile output.png
- MzResultApp input.rev [-options] -print\_to\_file output.png

Alternatively you may create other file types e.g. output.bmp, output.jpg or out-put.tif.

The options [-screen], [-height xxx] and [-width xxx] can be applied to set the size (pixel resolution) of the image. The option [scalefont] (alternatively [scale\_font]) can be applied to scale the font size in case the height or the width of the image is user defined.

Writing MzResultApp -? in a DOS prompt will show the full syntax of the command.

## 1.3.6 Aspect ratio

This value defines how the display is scaled relatively in the x- and y-axis direction.

## 1.3.7 Toolbar

Allows you to insert and remove toolbars. The Result Viewer Toolbar provides a number of tools especially relevant for the Result Viewer.

## 1.3.8 Status Bar

Toggles the status bar at the bottom of the window on and off. While it provides useful information, it may be convenient to toggle the status bar off for an increased viewing area.

## 1.4 Projects Menu

## 1.4.1 Add Files to Project

| a File  | s to Project                  |   |                  |           | <b>×</b> |
|---------|-------------------------------|---|------------------|-----------|----------|
| dd File | es to Project Overlay Manager |   |                  |           |          |
|         | File type                     | 1 | File name        | Axis unit |          |
| 1       | MIKE 21 Result File           |   | WLresults.dfs2   |           |          |
| 2       | Particle File                 |   | track.xml        |           |          |
| 3       | Profile Series File           |   | Coastline_A.dfs1 |           |          |
| 4       | Image File                    |   | map.gif          |           |          |
|         |                               |   |                  |           |          |
|         |                               |   |                  |           |          |

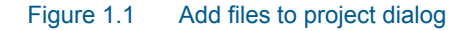

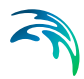

This is where you add a new file to the project. The file can be a number of types:

- Enhanced Meta File
- Graduated Time Series File
- Image File
- Mesh File
- MIKE 11 Reservoir Result Files
- MIKE 11 Result File
- MIKE 21 C Result File
- MIKE 21 Result File
- MIKE 3 Result File
- MIKE FM Result file
- MIKE SHE Result File
- MIKE URBAN File
- MOUSE Result File
- NS 3 Result File
- Particle File
- Profile Series File
- Shape File
- XYZ File

Some of the documentation for the individual modules (e.g. MIKE SHE) contains further description and examples related to the use of the Result Viewer.

## **MIKE 21 Result File**

If your file has been recognized as a standard output file from MIKE 21 HD, i.e. containing the items H Water depth, P-flux and Q-flux and with Data type = 1, you get the additional option of selecting one of the derived items: Surface Elevation, Current Velocity in the X direction, Current velocity in the Y direction or Current Speed.

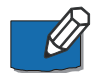

**Note:** The calculations of derived items are based on the assumption of the absolute delete value in the file is very small, e.g. -10<sup>-30</sup>. The use of other delete values may lead to incorrect derived results in grid cells next to cells holding delete values.

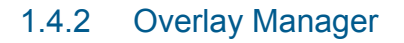

| d File | s to Project | Overlay Manager                         |                                    |
|--------|--------------|-----------------------------------------|------------------------------------|
| Over   | lay drawing  | order:                                  | <b>→</b> •                         |
|        | Display      | Overlay name                            | Overlay type                       |
| 1      | <b>V</b>     | map.gif                                 | World Image Overlay                |
| 2      | <b>V</b>     | Elevation                               | 2-D Rotated Orthogonal Grid Overla |
| 3      | <b>V</b>     | Elevation [m]                           | Color Legend Overlay               |
| 4      |              | Elevation vs Elevation                  | 2-D Rotated Orthogonal Vector Ove  |
| 5      |              | Elevation vs Elevation                  | Reference Vector Overlay           |
| 6      | <b>V</b>     | Class 1                                 | Particle Track Overlay             |
| 7      | <b>V</b>     | Class 1                                 | Particle Instantaneous Overlay     |
| 8      | <b>V</b>     | Class 1 - z coordinate                  | Color Legend Overlay               |
| 9      | <b>V</b>     | Baseline                                | Map Profile Baseline Overlay       |
| 10     | <b>V</b>     | Color: Initial coastline position Size: | Map Profile Spatial Line Overlay   |
| 44     | 1 100        | Longitudo Lotitudo                      | Congraphical Orid Overlay          |
| •      |              | III                                     | •                                  |

#### Figure 1.2 Overlay manager dialog

Here you specify what is shown on the plot.

You can also specify which item goes on top, by using the up/down arrow buttons.

If e.g. an item is very low on the list (high number), it will be plotted on top of an item higher on the list, thus creating a different picture than if the two were switched around.

## 1.4.3 Active View Settings

The display of each of the layers must be defined. Dependent of the type of result file, different properties can be set.

For further description, please see Display Properties (p. 14).

## 1.4.4 Work Area

| Map projection:      | DKS                  |        | •                | •   | ОК     |
|----------------------|----------------------|--------|------------------|-----|--------|
| Modify working area: | Allow only manual ch | langes |                  | •   | Cancel |
|                      | X:                   |        | Y:               |     | Help   |
| Lower left corner:   | 49227.365979138      | [m]    | 224635.721615114 | [m] |        |
| l Inner richt comer: | 153127 72644611      | [m]    | 334926 698849619 | [m] |        |

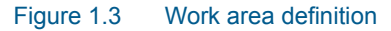

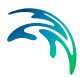

The work area for the presentation is set by specifying the extent of the working area and the projection to be used.

The display of the results will always be directed towards North.

## 1.4.5 Video

#### Video properties

You can control various output settings for the video. Which ones and in what way is dependent on the particular plot object(s).

#### **Double Buffering**

This is a special drawing technique, that allows flicker-free animations. Double Buffering is only used if the plot control is active.

#### File name

The video file name is the name of the AVI-file used for generation of video output from the plot.

#### Frame rate

The Frame rate is the number of frames per second that is displayed in the video.

#### Image size

The Image size for a single plot object is defined by the layout in the plot. The Image size for multiple plot objects can be defined by one of three options:

- Minimum rectangle enclosing all plots The image in the video is automatically set to the minimum size.
- Full paper
   The image will display the full page of the plot
- Custom Here you define the margins for the image to control the size.

## Record

Record a video in avi format. Besides the format you can select how long the video should be (no. of frames), the speed of the video (frame rate), the image size and the output name and directory.

In case you want to stop the recording before the end of the animation press 'Escape'.

#### Snapshot

Make a still picture in either \*: **BMP**, \*: **JPEG**, \*.**PNG or** \*.**TIF** format. Besides the format you can select the image size and the output file name.

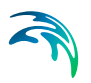

## 1.5 Display Properties

## 1.5.1 Image file

| muge oryies         |                 |                |         |          |  |
|---------------------|-----------------|----------------|---------|----------|--|
| Draw image          |                 |                |         |          |  |
| Display style:      | Copy colors wit | h transparency | 1       | <b>-</b> |  |
| Stretch mode:       | Halftone        |                |         | •        |  |
| Transparent color:  |                 |                |         |          |  |
| Transparency:       | 50              | [%]            |         |          |  |
| mage Area Coordina  | tes             |                |         |          |  |
|                     | X:              |                | Y:      |          |  |
| Lower left corner:  | 305430          | [m]            | 6121100 | [m]      |  |
| Upper right corner: | 403900          | [m]            | 6240150 | [m]      |  |
| mage Map Projection |                 |                |         |          |  |
|                     |                 |                |         |          |  |

#### Figure 1.4 Image file properties

This is where you define the display style of an image. Using transparent colours gives the possibility to view several layers.

The size and position of the image in the work area is given in the projection, such as they are defined in the Work Area.

## 1.5.2 Grid (Curvilinear, Rectangular or Unstructured)

| 2D Grid Styles                     |                                                                                                    | Apply to All Data Sets |
|------------------------------------|----------------------------------------------------------------------------------------------------|------------------------|
| Contour type                       |                                                                                                    |                        |
| Shaded contour                     | ✓ Copy colors with transparency ▼                                                                                  |                        |
| Isolines Draw isolines Draw labels | Miscellaneous          Element mesh       Image: Smooth edge         Image: Outline grid       Image: Color legend |                        |
| Item/Layer<br>Item: Bathymetry     |                                                                                                    |                        |
| Slice type: Layer slicing          |                                                                                                    |                        |
| Layer no: 1                        | 2D single layer                                                                                                    |                        |
|                                    |                                                                                                    |                        |

## Figure 1.5 Grid properties

This is where you define the display style of a grid.

You may define contours, isolines and which item of the data file to display. The Layer no. refers to the layers in 3-dimensional data files.

## 1.5.3 Shapes

| - Shapes       | Points Drawn as         |                               |               |      |
|----------------|-------------------------|-------------------------------|---------------|------|
| Shape Polygons | Display X +             | $\Box \Box \Diamond \Diamond$ |               | 1    |
|                | Color:                  | Point fill style:             |               | -    |
|                |                         | Point size:                   | 0             | [mm] |
|                | - Text Annotation       |                               |               | _    |
|                | Color as point          | Background:                   |               | 5    |
|                | Individual color        | <b> </b>                      |               |      |
|                | Lines/Polygons Drawn as |                               |               |      |
|                | V Display               | Line style:                   | Solid         | •    |
|                | Color:                  | Polygon fill style:           |               | -    |
|                |                         | Thickness:                    | 0.12          | [mm] |
|                | -V Text Annotation      |                               |               |      |
|                | Color as line/polygon   | Background:                   | Transparent • | •    |
|                | 🔿 la dividual a alaa    |                               |               | -    |

## Figure 1.6 Shape file properties

This is where you define the display style of a shape file.

You define how the points, lines/polygons and text annotations are to be displayed.

The shape file must be georeferenced within the Work Area to be displayed.

## 1.5.4 Vectors

| Ve | ctors Vector Option | s                                |                        |
|----|---------------------|----------------------------------|------------------------|
|    | 2D Vectors          | Draw reference vector            | Apply to All Data Sets |
|    | X Item:             | Total water depth 🔹              |                        |
|    | Y Item:             | Total water depth 🔹              |                        |
|    | Vector scale type:  | Automatic 🗸                      |                        |
|    | Vector scale:       | 21.7942297432739                 |                        |
|    | Style:              | Vectors drawn at element centers |                        |
|    | Mesh size:          | 50 X 50 vectors                  |                        |
|    |                     |                                  |                        |
|    |                     |                                  |                        |
|    |                     |                                  |                        |
|    |                     |                                  |                        |
|    |                     |                                  |                        |
|    |                     |                                  |                        |

## Figure 1.7 Vector properties

This is where you define the display style of vectors.

You define the items for the X- and Y-coordinate, respectively. You have the option to specify the vector scale and frequency of plotting vectors.

You specify the style of the vectors in the Vector Options dialog.

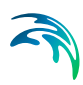

| Vectors Vector Options                |      |      |                        |
|---------------------------------------|------|------|------------------------|
| 2D Vector Options                     |      |      |                        |
| Limit on vector length                | 10   | [m]  | Apply to All Data Sets |
| Thickness of normal vectors:          | 0.15 | [mm] |                        |
| Thickness of vectors exceeding limit: | 0.5  | [mm] |                        |
| Color of vectors:                     |      |      |                        |
|                                       |      |      |                        |
|                                       |      |      |                        |
|                                       |      |      |                        |
|                                       |      |      |                        |
|                                       |      |      |                        |
|                                       |      |      |                        |
|                                       |      |      |                        |
|                                       |      |      |                        |
|                                       |      |      |                        |

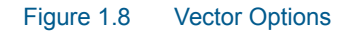

## 1.5.5 Branches

|                                                                                                    | nch Settings | Graphics     | Colors   |               |  |
|----------------------------------------------------------------------------------------------------|--------------|--------------|----------|---------------|--|
| Branch Width  Computed from bank coordinates  Fixed number  Selected dynamic item  Maximum branch width  D  Branch Color  Fixed color  Selected dynamic item  Mater Level  Mater Level  Mat | Draw branc   | hes          |          |               |  |
| Computed from bank coordinates  Fixed number  Selected dynamic item  Maximum branch width  Branch Color  Fixed color  Selected dynamic item  Mater Level  Mater Level  Mater   | Branch Width | 1            |          |               |  |
| Fixed number   100   Selected dynamic item   Maximum branch width   100   Branch Color   Fixed color   Selected dynamic item   Water Level ▼                                                                                                    | Ocompute     | d from bank  | coordina | ates          |  |
| Selected dynamic item Maximum branch width 100 Branch Color Fixed color Selected dynamic item Mater Level                                                                                                    | Fixed nur    | mber         |          | 100           |  |
| Maximum branch width 100 Branch Color © Fixed color Selected dynamic item                                                                                                    | Selected     | dynamic ite  | m        | Water Level 👻 |  |
| Branch Color                                                                                                    | Maximun      | n branch wie | dth      | 100           |  |
| ○ Selected dynamic item                                                                                                    | Branch Color | or           |          |               |  |
| Vater Level Vater Level                                                                                                    | Colorian     | 01<br>       |          |               |  |

## Figure 1.9 Branch properties

This is where you define the display of branches from a MIKE 11 model setup.

You can define the branch width and the branch colour.

## 1.5.6 Pipes

| Pipe Width                               |                       |  |
|------------------------------------------|-----------------------|--|
| <ul> <li>Determined from pipe</li> </ul> |                       |  |
| Fixed number                             | 100                   |  |
| Selected dynamic item                    | Link Discharge Leve 💌 |  |
| Maximum pipe width                       | 100                   |  |
| pipe Color                               |                       |  |
| Fixed color                              |                       |  |
| Selected dynamic item                    | Link Water Level 🔻    |  |
|                                          |                       |  |
|                                          |                       |  |

#### Figure 1.10 Pipes properties

This is where you define the display of pipes from a MIKE URBAN CS or MOUSE setup.

You can define the pipes width and colour.

## 1.5.7 Profiles

This is where you define the display of e.g. a cross-section plot of a saturated zone from a MIKE SHE simulation.

See also Profile Extractor (p. 38).

## Symbol and Fonts

| mbols and Fonts   Graphical Items   Tabular | Items   User defined indicators                   |
|---------------------------------------------|---------------------------------------------------|
| Labels on profile                           |                                                   |
| Chainages on top of crosss section          |                                                   |
| River names and chainages of branche        | s on bottom of profile                            |
| Minmum and maximum lines of single dynami   | c items                                           |
| Maximum level                               |                                                   |
| Minimum level                               |                                                   |
|                                             |                                                   |
| Vertical lines                              | Langelle Second Sector Man                        |
| Placement along x-axis                      | Length in Vertical direction                      |
| • None                                      | From top of cross section to top of drawing       |
| C In h-points with cross section            | From top bottom cross section                     |
| C In all h-points                           | From bottom of cross section to bottom of drawing |
| C In all h- and Q points                    |                                                   |
|                                             |                                                   |
| Select Font for Axis                        |                                                   |
|                                             |                                                   |
|                                             |                                                   |
|                                             |                                                   |
|                                             |                                                   |
|                                             |                                                   |
|                                             |                                                   |

Figure 1.11 Symbol and fonts for longitudinal profile plot

## **Graphical Items**

|     |             |            |            |           |            |            | <b>ĭ X → +</b> |
|-----|-------------|------------|------------|-----------|------------|------------|----------------|
|     | Default Nam | Actual nam | Details Li | ine width | Line style | Line color | Interpolatio D |
|     |             |            |            |           |            |            |                |
| • I |             |            | ]          |           |            |            | J              |

Figure 1.12 Graphical item properties in longitudinal profile plot

In this dialog you specify the layout for the individual graphical items. If you click on the Details... button for the item, you will get the 3D Items properties dialog where you can change the colour scale and plotting characteristics for the cross-section, see page 22.

## Tabular Items

|        | and Fonts   Graphical Items                                        | I abular Items  | User defined | indicators |      |                 |
|--------|--------------------------------------------------------------------|-----------------|--------------|------------|------|-----------------|
|        |                                                                    |                 |              |            |      | <b>≧ × + </b> ↓ |
|        | Default Name                                                       | Actual nam      | Name vertic  | Numbers ve | Show | Num.Dec.        |
| 1      | Left levee bank (marker 1)                                         |                 | <b>N</b>     | V          | V    | 3               |
|        |                                                                    |                 |              |            |      |                 |
| Displa | ay of dynamic items <u>Sele</u><br>unimation<br>tinimum<br>taximum | ect Font for Ta | ble          |            |      | ŀ\$             |

Figure 1.13 Tabular item properties in longitudinal profile plot

In this dialog you specify the layout for the individual tabular items.

When you add a tabular item you must specify whether it is a static item or a dynamic item.

| Left levee bank (i | marker 1) | • |
|--------------------|-----------|---|
| User mark          |           | Ŧ |
| C Dynamic item     |           | ¥ |
| -                  | suis      |   |

Figure 1.14 Selection of tabular item

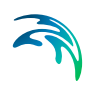

## User defined indicators

|        |              |          |          |       |        | *      | 1 × + ↓ |
|--------|--------------|----------|----------|-------|--------|--------|---------|
| 4      | Text         | X coord. | Y coord. | Level | Height | Angle1 | Angle 2 |
|        |              | 10       |          |       |        |        |         |
|        |              |          |          |       |        |        |         |
|        |              |          |          |       |        |        |         |
|        |              |          |          |       |        |        |         |
|        |              |          |          |       |        |        |         |
|        |              |          |          |       |        |        |         |
| 7 Show | • indicators |          |          |       |        | Save   | Load    |
| 7 Show | indicators   |          |          |       |        | Save   | Load    |
| ⊽ Show | indicators   |          |          |       |        | Save   | Load    |

Figure 1.15 User defined indicator properties

In this dialog you specify the layout for the individual user defined indicators.

## 1.5.8 3D Items properties

In this dialog you can change the colour scale and plotting characteristics for a cross-section.

## Style

| "e   Color   Vectors |        |              |            |                |   |     |
|----------------------|--------|--------------|------------|----------------|---|-----|
| 2D Grid Styles       |        |              |            |                |   |     |
| Isolines             | Contou | r type       |            |                |   |     |
| Draw isolines        | Boxic  | ontour       |            | Blend color    | · | -   |
| C Drow lobola        | 10000  | ontour       | -          | I Jorona color | ~ |     |
|                      |        |              |            |                |   |     |
|                      |        |              |            |                |   | I : |
| Miscellaneous        | Layer  | Display line | Line width | Line color     |   |     |
| Element mesh         | 1      | <b>v</b>     | 2          | Color          |   |     |
| 🔽 Outline grid       | 2      |              | 2          | Color          |   |     |
| Color legend         |        |              |            |                |   |     |
|                      |        |              |            |                |   |     |
|                      |        |              |            |                |   |     |
| 1<br>                |        |              |            |                |   |     |
| Drawing Style        |        |              |            |                |   |     |
| C Lines              |        |              |            |                |   |     |
| C Grid               |        |              |            |                |   |     |
|                      |        |              |            |                |   |     |
|                      |        |              |            |                |   |     |

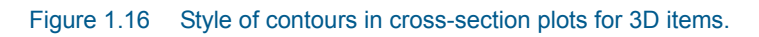

## Color

| 2D Gri | d Colors- |       |      |       |       | Scan Min/Max Values    |
|--------|-----------|-------|------|-------|-------|------------------------|
|        | Color     | V     | alue |       | New   |                        |
| 1      |           | Above |      | 0.06  |       | Max value: 0.0643791   |
| 2      |           | 0.05  |      | 0.06  | Edit  | Min. unit              |
| 3      |           | 0.04  | -    | 0.05  | 0     | Min value: 1-0.0773166 |
| 4      |           | 0.03  | -    | 0.04  | Upen  |                        |
| 5      |           | 0.02  | 17   | 0.03  | Save  |                        |
| 6      |           | 0.01  | -    | 0.02  |       |                        |
| 7      |           | 0     | 17   | 0.01  | Reset |                        |
| 8      |           | -0.01 | 35   | 0     |       |                        |
| 9      |           | -0.02 | 12   | -0.01 |       |                        |
| 10     | 1         | -0.03 | - 15 | -0.02 |       |                        |
| 11     |           | -0.04 | 12   | -0.03 |       |                        |
| 12     |           | -0.05 | 37   | -0.04 |       |                        |
| 13     |           | -0.06 | 17   | -0.05 |       |                        |
| 14     |           | -0.07 | 17   | -0.06 |       |                        |
| 15     |           | -0.08 | 17   | -0.07 |       |                        |
| 16     |           | Below |      | -0.08 |       |                        |

Figure 1.17 Colours for contours in cross-section plot for 3D items

## Vectors

| Item Properties   |                                                                    |        |        |       | <u>×</u> |
|-------------------|--------------------------------------------------------------------|--------|--------|-------|----------|
| Style Color Vecto | rs                                                                 |        |        |       |          |
| 2D Grid Vectors   |                                                                    |        |        |       |          |
| XItem:            | groundwater flow in x-direction                                    |        |        |       |          |
| 3D Input Data     | (projection to profile)                                            |        |        |       |          |
| X-direction Item: | groundwater flow in x-direction<br>groundwater flow in y-direction | •<br>• |        |       |          |
| Z-direction Item: | groundwater flow in z-direction                                    |        |        |       |          |
| vector scale.     |                                                                    |        |        |       |          |
|                   |                                                                    | ОК     | Cancel | Apply | Help     |

Figure 1.18 Vector properties in cross-section plot for 3D items

## 1.5.9 Cross-section

| Cross section     Cross Section line     Sottom bank line     Right bank line     Water level line                               | Points Drawn as     Display     Color: | Point fill style:                                                    |
|----------------------------------------------------------------------------------------------------|----------------------------------------|----------------------------------------------------------------------|
| <ul> <li>✓ Minimum water level line</li> <li>✓ Maximum water level line</li> <li>✓ System marks</li> <li>✓ User marks</li> </ul> | Lines/Polygons Drawn                   | as Line style: Dot 💌<br>Polygon fill style: 🕎<br>Thickness: 0.264583 |
| 4                                                                                                    | Text Drawn as                          | Justification:                                                       |

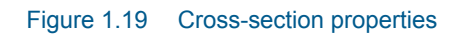

This is where you specify how a MIKE 11 cross-section can be displayed.

## See also Cross-section extractor (p. 40).

## 1.5.10 UZ plot

| UZ Properties                                                                                                    | Ut Properties 🛛                                                                                                    |
|----------------------------------------------------------------------------------------------------|----------------------------------------------------------------------------------------------------|
| Style Color                                                                                                    | Sajar Color                                                                                                    |
| 20 Bit Sylex     P Des pile     Consulty dee     Bits contract      Bits contract     Bits contract     Bits contract     Bits contract     Consult deal     Consult deall     Consult deal     Consult deal | Control         Num.         Specific Net Water           1         Alexen         0.500         Edit.           2         4.300         0.300         Edit.           3         0.300         0.000         Non         IbrokeMan Valuer           1         0.300         0.000         Edit.         Non.uker         IbrokeMan Valuer           1         0.300         0.000         Specific Network         Non.uker         IbrokeMan Valuer           1         0.300         0.300         Open         Non.uker         IbrokeMan Valuer           1         0.300         0.300         Open         Non.uker         IbrokeMan Valuer |
| Index         Modesat           "Davises         Davises           "Davises         Davises           Index per         Davises           havisge         Davises           Intercont         Stateset                                                                                                    | 2         1.26         2.35         Red           0         6.16         6.16         6.16           0         6.16         6.16         6.16           10         6.26         6.16         6.16           10         6.06         6.16         6.16           10         6.06         6.05         6.05           10         6.06         6.05         6.05                                                                                                    |
| HII Statut                                                                                                    | Hill Stytewart                                                                                                    |
| DK Cancel Apply He                                                                                                    | elp DK. Cancel Acety Help                                                                                                    |

Figure 1.20 Available UZ plot properties that can be modified.

UZ properties displays unsaturated zone water contents and flow from a MIKE SHE simulation.

See also UZ Specific Plots (p. 41).

#### Style

This is where you specify the style of the contours.

#### Color

This is where you specify the colour of the contours.

## 1.5.11 Baseline

A baseline represents the spatial outline of a Profile series file defined by the geographical origin, orientation and extent.

The baseline can be shown as a combination of Lines and Points.

#### Lines

This is where you define the display of the line.

You can define the line thickness, line style and line color.

| ✓ Draw line       Line thickness:       0.5       [mm]       Line style:       Solid       Line color: |  |
|----------------------------------------------------------------------------------------------------|--|
| Line thickness: 0.5 [mm]<br>Line style: Solid<br>Line color:                                           |  |
| Line style: Solid  Line color:                                                                         |  |
| Line color:                                                                                            |  |
|                                                                                                    |  |
|                                                                                                    |  |
|                                                                                                    |  |
|                                                                                                    |  |
|                                                                                                    |  |
|                                                                                                    |  |
|                                                                                                    |  |
|                                                                                                    |  |

Figure 1.21 Baseline line style

#### Points

This is where you define the display of the points on the line.

There are two types of point symbols:

- **Predefined vector symbols** gives you a selection of typical point symbols from which to choose. You can modify the color, point fill style and size.
- Enhanced metafile allows you to import and use your own point symbol in the display. You can modify the orientation and size of the metafile symbol.

Furthermore you have to option to define the drawing order.

| Line Styles Point Styles |                           |      |                        |
|--------------------------|---------------------------|------|------------------------|
| Baseline Point Styles    |                           |      | Apply to All Data Sets |
| ✓ Draw points            |                           |      | Apply to All Data Sets |
| Point symbol type:       | Predefined vector symbols | ]    |                        |
| Point symbol:            |                           | ]    |                        |
| Point color:             |                           |      |                        |
| Point fill style:        | White -                   | ]    |                        |
| Point size:              | 0.5                       | [mm] |                        |
| Point drawing order:     | From front to back        | ]    |                        |
|                          |                           |      |                        |
|                          |                           |      |                        |
|                          |                           |      |                        |
|                          |                           |      |                        |
|                          |                           |      |                        |

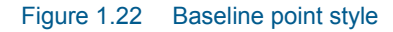

## 1.5.12 Spatial line

A spatial line represents item values along a Baseline from a Profile series file, e.g. the coastline position or spatially distributed transport.

The spatial line can be shown as a combination of Lines and Points.

## Lines

| Line Styles Point Styles | Colors                 |                        |
|--------------------------|------------------------|------------------------|
| Spatial Line Styles      |                        | Apply to All Data Sata |
| V Draw line              |                        | Apply to All Data Sets |
| Type:                    | Spatial line 💌         |                        |
| Location:                | Distance from baseline |                        |
| Distance item:           | Coastline              |                        |
| Distance scale:          | 1                      |                        |
| Line thickness:          | 0.5 [m                 | m]                     |
| Line style:              | Solid                  |                        |
| Line color:              |                        |                        |
|                          |                        |                        |
|                          |                        |                        |
|                          |                        |                        |
|                          |                        |                        |
|                          |                        |                        |

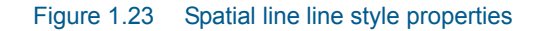

This is where you define the display of the spatial line.

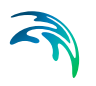

You can display the line in two ways:

- Spatial line
   A line will display the item values in the file
- Vector profile
   The item values will be displayed as vectors extending perpendicular
   from the baseline. You will have the option of selecting the number of
   vectors to show.

You can specify the line in two ways:

- Distance from baseline The chosen item value is interpreted as a distance from the baseline. You will have the option of scaling this distance in the display.
- Geographical position You must define two items representing the (x,y) position of the grid points representing the line.

You can define the line thickness, line style and line color.

#### **Points**

This is where you define the display of the points on the line.

| Spatial Line Point Styles | 1                         |          | Apply to All Data Set                   |
|---------------------------|---------------------------|----------|-----------------------------------------|
| Draw points               |                           |          | ( , , , , , , , , , , , , , , , , , , , |
| Color legend              |                           |          |                                         |
| Point symbol type:        | Predefined vector symbols | •        |                                         |
| Point symbol:             |                           | <b>~</b> |                                         |
| Point color:              |                           |          |                                         |
| Point fill style:         | Palette color             | -        |                                         |
| Point size type:          | Fixed                     | -        |                                         |
| Point size:               | 0.5                       | [mm]     |                                         |
| Point color item:         | Depth by coast            | -        |                                         |
| Point size item:          | Littoral drift            | -        |                                         |
| Point drawing order:      | From front to back        | -        |                                         |

#### Figure 1.24 Spatial line point style properties

There are two types of point symbols.

Predefined vector symbol gives you a selection of typical point symbols from which to choose. You can also modify the color and point fill style.

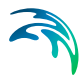

• **Enhanced metafile** allows you to import and use your own point symbol in the display. You can modify the orientation of the metafile symbol.

The size of the symbol can be fixed or associated to a variable.

The color of a predefined symbol can be fixed or associated to a variable using a color palette.

Furthermore you have to option to define the drawing order.

## 1.5.13 Colors

The color palette specify the colors used for displaying data according to various levels. You may create a palette and save it for later use.

| _        | le i  |                       |       | Apply to A | ll Data Sets |
|----------|-------|-----------------------|-------|------------|--------------|
| 1        | Color | Above 0               | New   | Scan Min/  | Max Values   |
| 2<br>3   |       | -0.05 - 0<br>-0.10.05 | Edit  | lax value: | -0.0133760   |
| 4        |       | -0.150.1              | Open  | 1in value: | -0.4963436   |
| 3        |       | -0.250.2              | Save  |            |              |
| 7<br>8   |       | -0.30.25<br>-0.350.3  | Reset |            |              |
| 9        |       | -0.40.35              |       |            |              |
| 10<br>11 |       | -0.450.4<br>-0.50.45  |       |            |              |
| 12       |       | -0.550.5              |       |            |              |
| 13       |       | -0.650.6              |       |            |              |
| 15       |       | -0.70.65              |       |            |              |

Figure 1.25 Color properties

## 1.5.14 Particles

This is where you define the display of the individual particles.

| Particle Styles        |                           |      | Apply to All Data Sets |
|------------------------|---------------------------|------|------------------------|
| 🔽 Draw instantaneou    | s overlay                 |      |                        |
| Color legend           |                           |      |                        |
| Marker symbol type:    | Predefined vector symbols | •    |                        |
| Marker symbol:         |                           | -    |                        |
| Marker color:          |                           |      |                        |
| Marker fill style:     | Palette color             | •    |                        |
| Marker size type:      | Fixed                     | •    |                        |
| Marker size:           | 0.8                       | [mm] |                        |
| Marker color variable: | z coordinate              | •    |                        |
| Marker size variable:  | z coordinate              | •    |                        |
| Timesteps displayed:   | Current                   | •    |                        |
|                        |                           |      |                        |

#### Figure 1.26 Particles properties

The particles are displayed by marker symbols.

There are two types of Marker symbols:

- Predefined vector symbol gives you a selection of typical point symbols from which to choose. You can also modify the color and marker fill style.
- Enhanced metafile allows you to import and use your own point symbol in the display. You can modify the orientation and size of the metafile symbol

You may choose to have a fixed size for all the markers or have the size vary according to the value of a selected variable. In the latter case the marker scale factor can be used to resize the marker.

You may choose to display the particles for only the current time step, a number of recent time steps or all the time steps. The tail length defines the number of recent time steps to display.

#### Annotations

You can show annotations for selected particles.

You may choose to show all variables, or a selected few.

The display of annotations can also be specified by Filters.

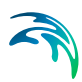

| Style | es Col    | ors Anno    | tations | Filters         |             |                        |                        |
|-------|-----------|-------------|---------|-----------------|-------------|------------------------|------------------------|
| F     | article / | Annotations | S       |                 |             |                        |                        |
|       | Annotat   | tion type:  | Values  |                 | 🔹 🔽 Displa  | y unit                 | Apply to All Data Sets |
|       | Annotat   | tion style: | Group v | vertically      | ▼ Align pos | sition with center 🔹 🔻 |                        |
|       | Annotat   | tion color: |         |                 |             |                        |                        |
|       |           | Display     | Order   | Variable name   | Item name   |                        |                        |
|       | 1         |             | 0       | Class name      | Class       |                        |                        |
|       | 2         | <b>V</b>    | 1       | Particle number | Nr          |                        |                        |
|       | 3         |             | 0       | x coordinate    | x           |                        |                        |
|       | 4         |             | 0       | y coordinate    | У           |                        |                        |
|       | 5         |             | 0       | z coordinate    | z           |                        |                        |
|       | 6         |             | 0       | Mass            | Mass        |                        |                        |
|       |           |             |         |                 |             |                        |                        |
|       |           |             |         |                 |             |                        |                        |
|       |           |             |         |                 |             |                        |                        |
|       |           |             |         |                 |             |                        |                        |
|       |           |             |         |                 |             |                        |                        |
|       |           |             |         |                 |             |                        |                        |
|       |           |             |         |                 |             |                        |                        |

Figure 1.27 Annotations for Particles

## Filters

You can define filters such that only a part of the particles or annotations are displayed.

| Styles Colors Annotations Filters                                     |                        |
|-----------------------------------------------------------------------|------------------------|
| Particle Filters Apply resulting filter to: Particles and annotations | Apply to All Data Sets |
| 2 V(Nr) < 5 AND                                                       |                        |
|                                                                       |                        |
|                                                                       |                        |
|                                                                       |                        |
|                                                                       |                        |

Figure 1.28 Filters for displaying particles

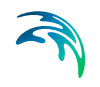

| Sub Filter      |                   |           |           |
|-----------------|-------------------|-----------|-----------|
| Type of filter: | Variable filter 🔹 | Code ID:  | Nr 👻      |
|                 |                   | Operator: | <         |
|                 |                   | Value:    | 5         |
| Expression:     | V(Nr) < 5         |           |           |
|                 |                   |           | OK Cancel |

Figure 1.29 Specifying filter: this only display the first 4 particles

## 1.5.15 Particle tracks

This is where you define the display of the particle tracks.

| Particle Track Styles |       |      | Apply to All Data Se |
|-----------------------|-------|------|----------------------|
| Draw track over       | ау    |      | Apply to All Data Se |
| Line thickness:       | 0.4   | [mm] |                      |
| Line style:           | Solid | •    |                      |
| Line color:           |       |      |                      |
| Track length:         | Total | •    |                      |
|                       |       |      |                      |
|                       |       |      |                      |
|                       |       |      |                      |
|                       |       |      |                      |
|                       |       |      |                      |
|                       |       |      |                      |
|                       |       |      |                      |

Figure 1.30 Particle Track style properties

You can define the line thickness, style and color of the lines.

The Track length may be displayed as the total track, the track from start to current time step or the recent track only (current with Tail).

## 1.5.16 XYZ data

### Line Styles

The Line Styles dialog is an entry where you describe the column order of the xyz data to display.

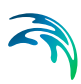

| Line Styles | Point Styles  | Colors Annota  | itions    |           |   |     |      |                        |
|-------------|---------------|----------------|-----------|-----------|---|-----|------|------------------------|
| -XYZ Line   | Styles        |                |           |           |   |     |      |                        |
| V Drav      | w line        |                |           |           |   |     |      | Apply to All Data Sets |
| File colu   | umn order:    | X Y Z Connecti | vitv      |           |   | •   | 1    |                        |
| Line thi    | ckness:       |                | ,         |           |   | 0.5 | [mm] |                        |
| Line un     | chiless.      |                |           |           |   | 0.5 |      |                        |
| Line sty    | /le:          | Solid          |           |           |   | •   | ]    |                        |
| Line col    | or:           |                |           |           |   | •   | ]    |                        |
| Polygor     | n style:      | Closed         |           |           |   | •   | ]    |                        |
| Polygor     | n fill style: |                |           | 772       |   | •   | ]    |                        |
| File san    | nple:         | 4.0000019      | 4.0000019 | 1.0000019 | 1 |     | 1    |                        |
|             |               | 2.0000019      | 4.0000019 | 1.0000019 | 1 |     |      |                        |
|             |               | 2.0000019      | 7.0000019 | 1.0000019 | 1 |     |      |                        |
|             |               | 4.0000019      | 7.0000019 | 1.0000019 | 1 |     |      |                        |
|             |               | 7.0000019      | 4.0000019 | 2.0000019 | 1 |     |      |                        |
|             |               | 5.0000019      | 4 0000019 | 2.0000019 | 1 |     |      |                        |
|             |               | 5.0000019      | 7.0000019 | 2.0000019 | i |     |      |                        |
|             |               |                |           |           | - |     |      |                        |

Figure 1.31 Line styles for lines connecting xyz points

Only the first three or four columns in the xyz files are considered (depending on the number of columns in the file). A sample of the contents from the selected xyz file is displayed for overview.

It is possible to connect the individual xyz points with a line. You can define the thickness, style and color for the lines. It is possible to display only closed polygons and to define polygon fill style.

In case the file contains xyz data only, the points connects as they are listed in the xyz file, otherwise the connecting lines are defined by the values in the connectivity column.

#### **Point Styles**

This is where you define the display of the individual xyz points.

| Line Styles Point Styles Colors Annotatio |
|-------------------------------------------|
|-------------------------------------------|

| Draw points         |                           |     |      |  |
|---------------------|---------------------------|-----|------|--|
| Color legend        |                           |     |      |  |
| oint symbol type:   | Predefined vector symbols | •   | ]    |  |
| oint symbol:        | ▽                         | +   |      |  |
| Point color:        |                           |     |      |  |
| oint fill style:    | Palette color             | •   | ]    |  |
| oint size type:     | Fixed                     | •   | ]    |  |
| oint size:          |                           | 0.5 | [mm] |  |
| oint drawing order: | From front to back        | •   | ]    |  |
| oint frequency:     |                           | 1   |      |  |
|                     |                           |     |      |  |

#### Figure 1.32 Point styles for xyz points

The points are displayed by marker symbols.

There are two types of Marker symbols:

- Predefined vector symbol gives you a selection of typical point symbols from which to choose. You can also modify the color and marker fill style.
- Enhanced metafile allows you to import and use your own point symbol in the display. You can modify the orientation and size of the metafile symbol

You may choose to have a fixed size for all the markers or have the size vary according to the value of a selected variable. In the latter case the marker scale factor can be used to resize the marker.

You may choose to display only a part of the points by specifying a point frequency > 1.

#### Annotations

You can show annotations for selected points. You may choose to show all the variables, or a selected few.

| Line Styles                            | Point Style                                                 | es Colo           | Annotations   | 1                   |                              |   |                        |
|----------------------------------------|-------------------------------------------------------------|-------------------|---------------|---------------------|------------------------------|---|------------------------|
| -XYZ Poi<br>Annota<br>Annota<br>Annota | nt Annotatio<br>ation type:<br>ation style:<br>ation color: | Values<br>Group v | rertically    | Displa     Align po | y unit<br>sition with center | • | Apply to All Data Sets |
|                                        | Display                                                     | Order             | Variable name | Item name           |                              |   |                        |
| 1                                      |                                                             | 0                 | x coordinate  | x                   |                              |   |                        |
| 2                                      |                                                             | 0                 | y coordinate  | у                   |                              |   |                        |
| 3                                      | <b>V</b>                                                    | 1                 | z coordinate  | z                   |                              |   |                        |
| 4                                      |                                                             | 0                 | connectivity  | С                   |                              |   |                        |
|                                        |                                                             |                   |               |                     |                              |   |                        |

Figure 1.33 Annotation for xyz point data

## 1.6 Window Menu

This menu provides you with the standard Windows views and allows you to switch between different open windows.

## 1.7 Result Viewer Toolbar

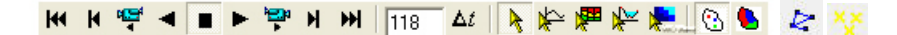

Many of the functions in the Results Viewer are the same as those available in other DHI software tools (e.g., 2D Grid Editor). Additional tools available in the result viewer are summarized in Table 1.1 and below.

| Button      | Name          | Description                                                             |
|-------------|---------------|-------------------------------------------------------------------------|
| H           | Rewind        | Rewinds result files to first time step                                 |
| K           | Previous Step | Rewinds result files to the previous time step.                         |
| a<br>a<br>a | Video Reverse | Generates an avi file from the current time step to the first time step |

| Table 1.1 Description of Result Viewer tool | Table 1.1 | Description of Result Viewer tools |
|---------------------------------------------|-----------|------------------------------------|
|---------------------------------------------|-----------|------------------------------------|

## Table 1.1 Description of Result Viewer tools

| Button       | Name                       | Description                                                                                                    |
|--------------|----------------------------|----------------------------------------------------------------------------------------------------|
| •            | Play Reverse               | Plays result files from the current time step to the first time step. Identical to Video Reverse except an avi file is not generated.                                                                                                    |
|              | Stop Animation             | Stops forward and reverse playing of result files and creation of avi files.<br><b>Note:</b> It is always possible to stop an animation by pressing the <esc> key.</esc>                                                                                                    |
|              | Play Forward               | Plays result files from the current time step to the<br>last time step. Identical to Video Forward except an<br>avi file is not generated.                                                                                                    |
| , <b>199</b> | Video Forward              | Generates an avi file from the current time step to the last time step                                                                                                    |
| н            | Next Step                  | Advances result files from the current time step to the next time step                                                                                                    |
| ¥            | Wind                       | Advances results files to the last time step                                                                                                    |
| 36           | Go to time step            | Rewinds or advances result files to the specified time step                                                                                                    |
| <u>∆t</u>    | Time step                  | Change the time step used by the result viewer. The time step can be less than or greater than the result file time step                                                                                                    |
| ×            | Default                    | Default selection tool.                                                                                                    |
| ¥            | Time series extrac-<br>tor | Tool to extract time series data from result files. Mul-<br>tiple time series can be extracted by holding down<br>the Ctrl key while left-clicking. A single extraction or<br>the last multiple extraction is selected using a dou-<br>ble left-click.<br>(See also p. 37). |
| <b>P</b>     | Profile Extractor          | Tool to extract vertical profiles (cross-sections) from<br>3D result files. Vertices of a profile line are specified<br>with a single left click and the profile line is closed<br>with a double left-click.<br>(See also p. 38)                                            |
| *            | Cross-section<br>extractor | Tool to extract cross-sections of MIKE 11 results at H-points. (See also p. 40)                                                                                                    |

| Button | Name                   | Description                                                                                                    |  |  |  |  |  |  |
|--------|------------------------|----------------------------------------------------------------------------------------------------|--|--|--|--|--|--|
| *      | UZ Plot                | Tool to extract a UZ plot of the water content in the<br>unsaturated zone. This tool generates a plot of<br>water content versus depth with time. This tool can<br>only be used on one cell at a time. A cell is selected<br>by double left-click.<br>(See also p. 42). |  |  |  |  |  |  |
| 3      | UZ Scatter plot        | Limits displays of results to unsaturated zone calcu-<br>lation cells. This button is only activated if unsatu-<br>rated zone data is displayed in the result viewer.<br>(See also p. 41).                                                                              |  |  |  |  |  |  |
|        | UZ Filled Plot         | Displays interpolated unsaturated zone results in<br>non-calculation cells and unsaturated zone results<br>in calculation cells. This button is only activated if<br>unsaturated zone data is displayed in the result<br>viewer. (See also p. 41).                      |  |  |  |  |  |  |
| R      | Longitudinal pipe plot | Displays pipes in longitudinal plot. Consequtive nodes must be selected                                                                                                    |  |  |  |  |  |  |
| XX     | Time series pipe plot  | Display time series plot for pipe network. Multiple time series can be selected                                                                                                    |  |  |  |  |  |  |

#### Table 1.1 Description of Result Viewer tools

## 1.7.1 Time series extractor

The Time Series tool allows you to plot a time series of all the data available in the current view. To select display of time series data you must click on the Time series extractor icon, k.

A single time series can be selected by double-clicking in the desired location. Time series can be extracted from multiple locations by holding down the Ctrl-key and left clicking on each desired location. When selecting multiple locations the Ctrl-key should be held down while double clicking on the last location.

After selecting the locations of the time series files to extract you have the option to deselect some of the selected points and to accumulate the data over the simulation period (Figure 1.34). After making the appropriate selections/deselections press the OK button to generate the time series plot. The entire extraction process can be stopped by pressing the Cancel button. An example of a time series plot generated in the Results Viewer is shown in Figure 1.35.

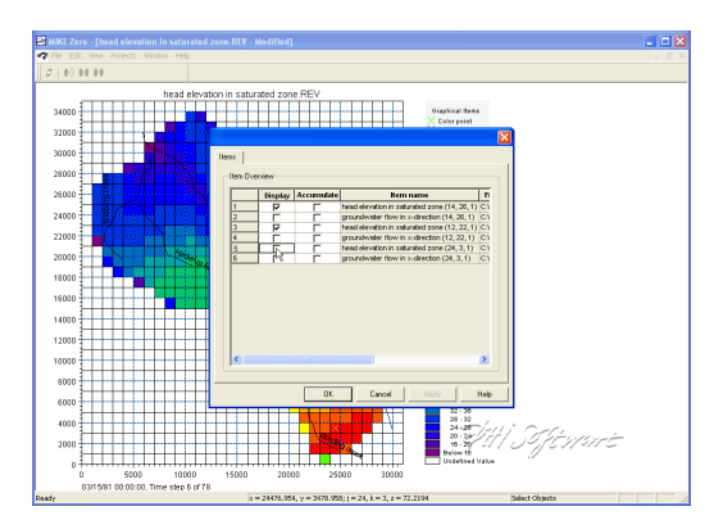

Figure 1.34 Selection of time series items to extract

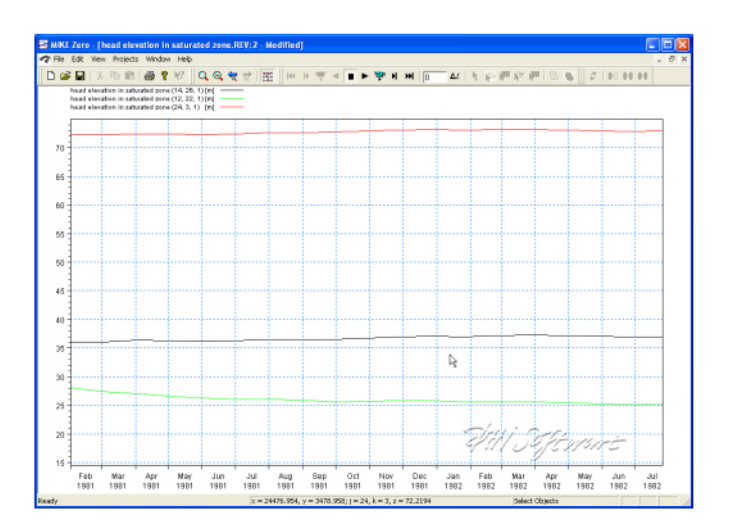

Figure 1.35 Time series plot generated using the time series extraction tool

Addition graphical functions can be accessed by right-clicking in the graphical view including zooming, exporting images, exporting time series data as dfs0 files, and modification of the time series plot properties.

## 1.7.2 Profile Extractor

To display a cross section plot of a set of 3D gridded data, you must click on the Profile icon, 🐖 . Clicking on this icon will allow you to interactively define a cross-section by left-clicking at each vertex of the profile line and double-clicking to close the profile.

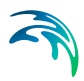

After closing the profile, the following dialogue will be displayed listing the available output items.

|   | Display | item name                           | File name      | Item type | Unit         | Glb r   |
|---|---------|-------------------------------------|----------------|-----------|--------------|---------|
| 1 |         | 3D Vertical Conductivity            | C:WVork\main\  | MShe      | m/s          | 0       |
| 2 |         | 3D Storage Coefficient              | C:WVork\main\  | MShe      | 1 <i>/</i> m | 0       |
| 3 |         | 3D Specific Yield                   | C:WVork\main\  | MShe      | 0            | 0       |
| 4 |         | 3D Horizontal Conductivity, Y-dir.  | C: WVork\main\ | MShe      | m/s          | 0       |
| 5 |         | 3D Horizontal Conductivity, X-dir.  | C: Work main \ | MShe      | m/s          | 0       |
| 6 |         | 3D head elevation in saturated zone | C: WVork\main\ | MShe      | meter        | 14.4596 |
| 7 |         | 3D Calculation layers               | C: WVork\main\ | MShe      | meter        | 0       |
|   |         |                                     |                |           |              |         |
|   |         |                                     |                |           |              |         |

Only one of these items can be selected. After selecting your item, click OK and the profile will be displayed.

The profiles extractor tool can be used to extract a cross-section through simulated MIKE SHE and MIKE 11 results. The type of cross-section created is dependent on the simulated data displayed in the result viewer. For example, if the result viewer contains simulated 3D heads and MIKE 11 results then the cross-section will have simulated water levels and simulate MIKE 11 canal stages.

After defining the profile, the items to be displayed on the profile should be selected. The resulting profile is shown in Figure 1.36. As with the other tools, extracted profiles can be animated on the screen and/or exported as avi and image files.

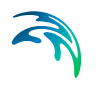

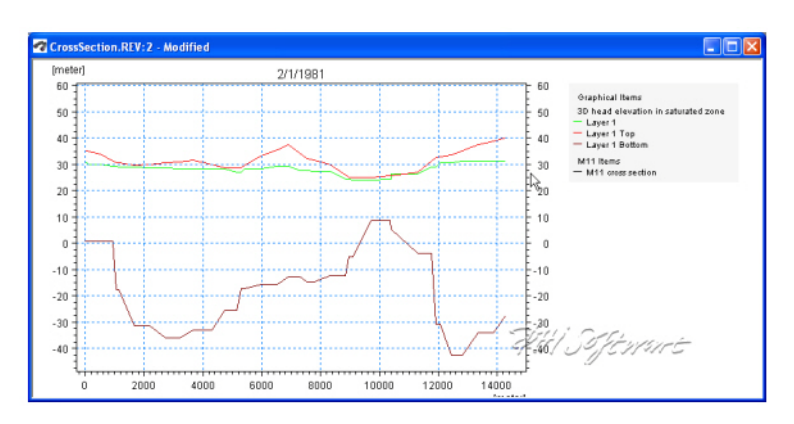

Figure 1.36 Resultant profile generated with the profile extractor tool

You can modify the plot by right clicking on the plot and selecting Properties form the pop-up menu, see Profiles (*p. 18*).

As with the other tools available in the result viewer, users should experiment with the available options to learn how to fully use the result viewer profile extractor.

## Saving and loading profiles

If you have a profile open, under the View/Profile item in the top menu bar (p. 9), you can save the current profile location. This allows you to create stardard profiles for comparing scenarios.

To load a saved profile, make the plan view plot active, by either minimising or closing open profile plots. The View/Profile/Load option becomes active and you can load a saved profile and select the profile item normally.

## 1.7.3 Cross-section extractor

MIKE 11 results can also be added to the result viewer and simulated canal water levels can be displayed using the Cross-section extractor. The cross-section extractor shows simulated stages and the geometry of the cross-section being viewed.

To display a cross section plot from MIKE 11 results, you must click on the Cross-section icon, *w*. After selecting the cross-section extractor tool, move the cursor over the location you want to extract the MIKE 11 results from (Figure 1.37). The simulated results are displayed along with the cross-section geometry (Figure 1.38). As with the other tools, extracted profiles can be animated on the screen and/or exported as .avi and image files.

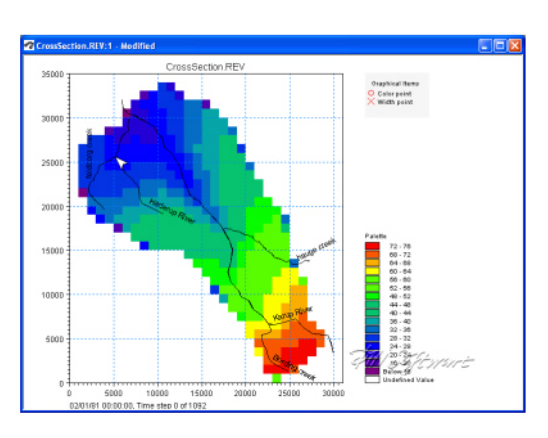

Figure 1.37 Selection of a MIKE 11 cross-section location in the result viewer

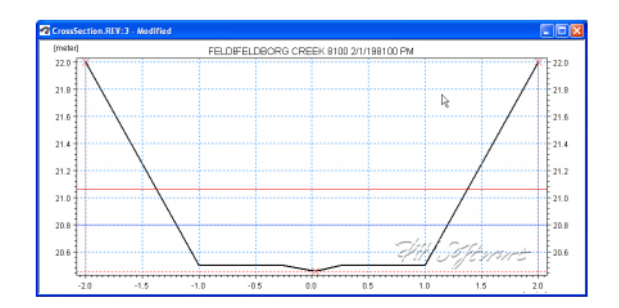

Figure 1.38 Resultant MIKE 11 cross-section plot

Addition graphical functions can be accessed by right-clicking in the graphical view. Since the cross-section plots are relatively simple, modifications are limited to changing line and marker properties, cross-section markers, etc. See also Cross-section (*p. 24*).

## 1.7.4 UZ Specific Plots

## UZ Scatter and Filled Plots

For unsaturated zone results, scatter or filled plots can be generated. UZ Scatter and Filled Plots are only different for simulations that do not use the "calculation in all cells" UZ module option.

UZ Scatter plots only show simulated results for UZ calculation cells. The number of UZ calculation cells may be less than the total number of active model domain used by the overland and saturated zone modules if the UZ module for the simulation is not using the "calculation in all cells" option. An example of when use of the UZ scatter plot is useful is shown in Figure 1.39.

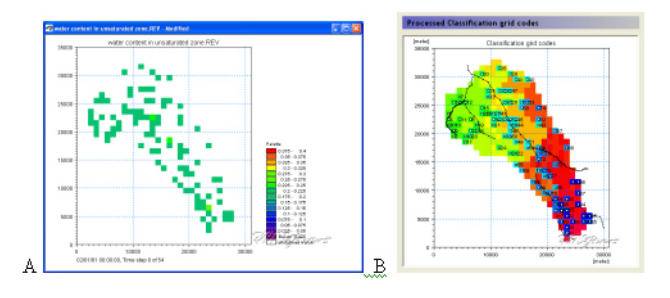

Figure 1.39 A) UZ Scatter Plot and its relationship to B) the UZ calculation cells

An example of a UZ Filled Plot is shown in Figure 1.40. In cases where the UZ module for the simulation is not using the "calculation in all cells" option the Result Viewer interpolates values from the calculation cells to adjacent inactive UZ cells.

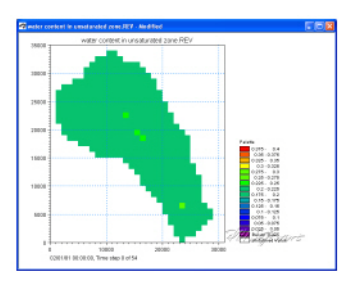

Figure 1.40 UZ Filled plot

## UZ Plot

UZ Plots can only be extracted from simulated unsaturated zone water contents and flow. This is because UZ plots display results for a single column for all of the UZ calculation nodes in the column. Other simulated UZ results show net values for the entire UZ (i.e., infiltration, recharge to the SZ, etc.).

After selecting the UZ Plot extractor tool, F, move the cursor over the column you want to extract the results from and double-click (Figure 1.41). Results from multiple UZ columns cannot be displayed on the same UZ Plot.

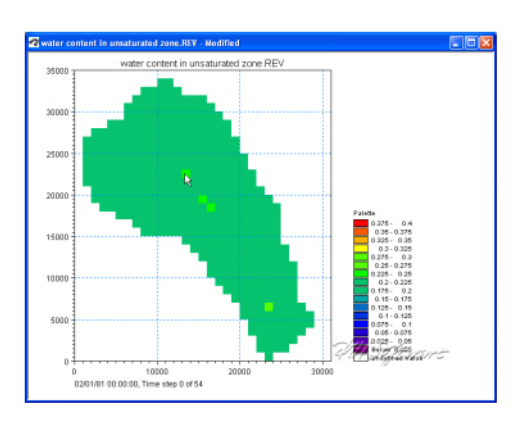

Figure 1.41 Extracting a UZ Plot from simulated unsaturated water contents and flow

The simulated water content results for the selected column are displayed in Figure 1.42. The UZ Plots show either water content or unsaturated zone flow for each node in the column (y-axis) for the entire simulation (x-axis).

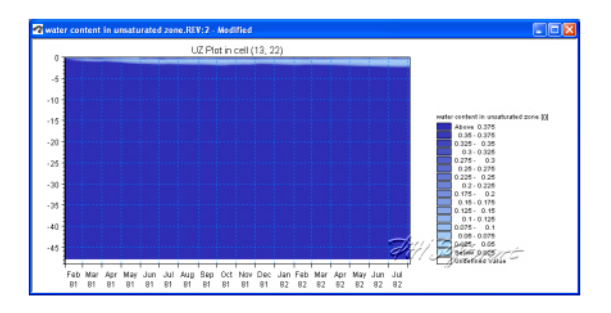

Figure 1.42 Example UZ plot of unsaturated zone water content

Addition graphical functions can be accessed by right-clicking in the graphical view. Modifications that can be made include changing the interpolation methods, adding the mesh, adding isolines, changing the colour schemes, etc. See also UZ plot (*p. 25*).

An example of a modified UZ plot with the mesh displayed and only showing the upper five meters of the soil column is shown in Figure 1.43.

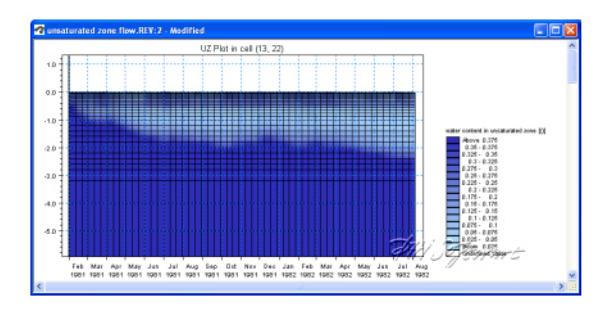

Figure 1.43 Close up of upper 5 meters of soil column with the calculation grid displayed

## **INDEX**

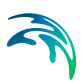

| <b>B</b><br>Batch command                    |  |  |  |  |  |  | . 9      |
|----------------------------------------------|--|--|--|--|--|--|----------|
| <b>D</b><br>Delete value .<br>Derived item . |  |  |  |  |  |  | 11<br>11 |
| <b>S</b><br>Shape file                       |  |  |  |  |  |  | . 9      |
| <b>V</b><br>video                            |  |  |  |  |  |  | 13       |